### New features in Evergreen 3.3

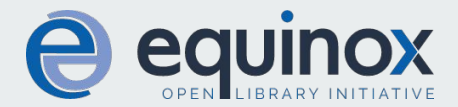

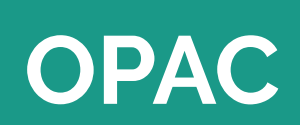

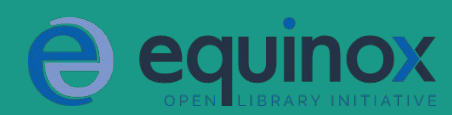

#### New UPC search option in Advanced Search

| Search the Ca   | talog Basic S  | earch Brow | vse the Catalog | - | Basket Actions | - Go |
|-----------------|----------------|------------|-----------------|---|----------------|------|
| ADVANCED SE     | ARCH NUME      | RIC SEARCH | EXPERT SEARCH   |   |                |      |
| Numeric Se      | arch           |            |                 |   |                |      |
| Field: UPC      | •              | Identifier |                 |   |                |      |
| Search Library: | Example Consor | tium -     |                 |   |                |      |
| Search          |                |            |                 |   |                |      |

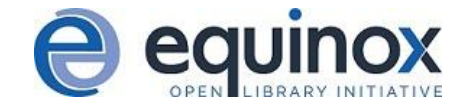

#### View booking reservations in OPAC account

- New tab in My Account in OPAC shows patrons upcoming and current booking reservations
- Note: this interfaces pulls its timezone from the Library Settings Editor
  - LS: Library time zone
    - Value needs to be tz database timezone name: <u>https://en.wikipedia.org/wiki/List of tz database time zones</u>
- Note: implementing this feature requires a modification to the OPAC template. Please contact Equinox Support to have this change made.

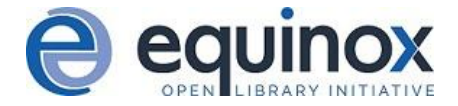

# Cataloging

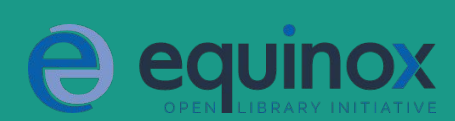

#### MARC Batch Import/Export - Interface Updates

- This interface has been enhanced
  - The existing functionality still exists, but there are two new features:
    - Import Templates!
      - Allow you to create templates for various import scenarios
  - Recent Imports Tab
    - Allows users to see active and recent import sessions from same workstation or logged in user account
    - Active sessions show real-time progress information for imports
    - Can leave import screen and return later to check on import progress

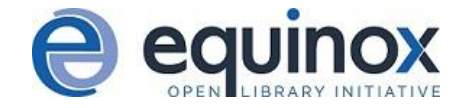

#### MARC Batch Import - Import Templates

| Apply/Create Form Template                  | Brodart Import w/Holdings   | Save As New Template Mark                      | CTemplate as Default Delete Template |
|---------------------------------------------|-----------------------------|------------------------------------------------|--------------------------------------|
| Record Type                                 | Bibliographic Records       | Select a Record Source                         | oclc                                 |
| Select or Create a Queue                    | Select or Create a Queue    | Limit Matches to Bucket                        | Buckets                              |
| Record Match Set                            | Match Set                   | Import Non-Matching Records                    |                                      |
| Holdings Import Profile                     | Evergreen 852 export format | Merge On Exact Match (901c)                    |                                      |
| Merge Profile                               | Full Overlay                | Merge On Single Match                          | ×                                    |
| nsufficient Quality Fall-Through<br>Profile | Fall-Through Merge Profile  | Merge On Best Match                            | ×.                                   |
| Best/Single Match Minimum Quality<br>Ratio  | 0                           | Auto-overlay In-process Acquisitions<br>Copies | 15                                   |
| Dptional Session Name:                      | Session Name                | Remove MARC Field Groups                       | No Groups Configured                 |
| File to Upload:                             | Chaose File No file chosen  |                                                |                                      |

#### MARC Batch Import - Recent Imports

| C File Uplead                               |                               |                                                |                        |              |
|---------------------------------------------|-------------------------------|------------------------------------------------|------------------------|--------------|
| Apply/Create Form Template                  | Apply or Create Form Template | Save As New Template                           | emplate as Default Del | ete Template |
| Record Type                                 | Bibliographic Records         | Select a Record Source                         | oclc                   | \$           |
| elect or Create a Queue                     | Select or Create a Queue      | Limit Matches to Bucket                        | Buckets                | \$           |
| lecord Match Set                            | Match Set                     | Import Non-Matching Records                    |                        |              |
| loldings Import Profile                     | Holdings Import Profile       | Merge On Exact Match (901c)                    |                        |              |
| lerge Profile                               | Merge Profile                 | Merge On Single Match                          |                        |              |
| nsufficient Quality Fall-Through<br>Profile | Fall-Through Merge Profile    | Merge On Best Match                            |                        |              |
| est/Single Match Minimum Quality<br>atio    | 0                             | Auto-overlay In-process Acquisitions<br>Copies |                        |              |
| Optional Session Name:                      | Session Name                  | Remove MARC Field Groups                       | No Groups Configured   |              |

#### MARC Batch Import - Recent Imports

| Export        | Import      | Inspect Queue | Record Display Attributes | Merge / Overlay Profiles | Record Match Sets     | Holdings Import Profiles |
|---------------|-------------|---------------|---------------------------|--------------------------|-----------------------|--------------------------|
| Show Sessio   | ns Since:   | 2019-04-13    |                           |                          |                       |                          |
| 4/13/19, 6:56 | 5 PM : Apri | l 2019 Upload |                           |                          |                       |                          |
|               |             |               |                           | 100% Queue 201           | 90413-2 Importing Con | nplete 🆆                 |

| 4/13/19, 6:52 PM : 5cae8f8dad64595b9489f629b9ff93f9 |      |                                     |
|-----------------------------------------------------|------|-------------------------------------|
|                                                     | 100% | Queue 20190413-2 Importing Complete |
| 4/13/19, 6:50 PM : ba8bf050cb68a8d254638e9846060479 |      |                                     |
|                                                     | 100% | Queue 20190413 Importing Complete   |

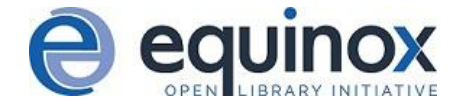

#### Spine Label Printing - Print to Full Sheets

• There is now an option to print spine labels to a full sheet

|                                                                                                    |                         |              | Print Ite                                       | m Labels                                                                  |        |        |       |
|----------------------------------------------------------------------------------------------------|-------------------------|--------------|-------------------------------------------------|---------------------------------------------------------------------------|--------|--------|-------|
| Template                                                                                                    | - Apply                 | Printer      | •                                               | Save Delete                                                               | Import | Export | Defau |
| Call Number Template Ca                                                                                                    | Il Numbers Settings Lab | pel Template | Label Pr                                        | eview                                                                     |        |        |       |
| *All settings will be saved with<br>Print Feed Option<br>Continuous:  Sheet:  Continuous:  Starting Position on Label Grid<br>Row:  Column:  1 | emplates                |              | REF BR1<br>ML<br>2533<br>B34<br>C45<br>REFERENC | CONC4100080<br>ML 2533 B34 C45<br>Chopin, Frédéric<br>The piano concertos |        |        |       |
| Label Set Configuration<br>Spine Label: O Pocket Label:<br>Number of Labels in Set: 2                                                          | •                       |              |                                                 |                                                                           |        |        |       |
| Column 1 Spine Label  Col<br>Page Settings                                                                                                    | umn 2 Pocket Label V    |              |                                                 |                                                                           |        |        |       |
| Page Margins <b>O</b> Top:         0         Left:         0           Print Grid Size <b>O</b> 0         0         0                          | [                       |              |                                                 |                                                                           |        | Â      |       |
| Rows: 1 Columns: 2                                                                                                    | 2                       |              |                                                 |                                                                           |        |        | 2     |

## Circulation

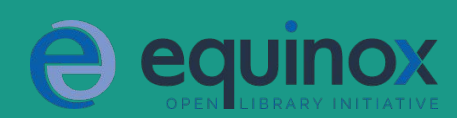

#### Parent/Guardian Field

- There is a new, dedicated field for parent or guardian name in the patron registration form
- Editable in Edit tab in patron account
- Parent/Guardian displays in patron summary on left-hand side of screen
- Parent/Guardian is searchable in patron search interface

- New Library Setting "Juvenile account requires parent/guardian"
  - $\circ \qquad {\sf Makes Parent/Guardian a required field when the Juvenile flag is active in patron account}$

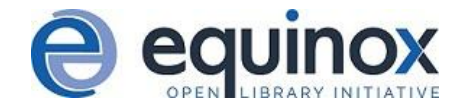

#### Parent/Guardian Field

|          | Data of Dith                  |            | (11 (21)) |  |
|----------|-------------------------------|------------|-----------|--|
| Dedicate | Date of Birth                 | 2010-01-13 |           |  |
| _        | Juvenile                      |            |           |  |
|          | Parent/Guardian               | Joan Smith |           |  |
|          | Primary Identification Type   | Other      | v         |  |
|          | Primary Identification        |            |           |  |
|          | Secondary Identification Type |            | •         |  |
|          | Secondary Identification      | [          |           |  |
|          |                               |            |           |  |

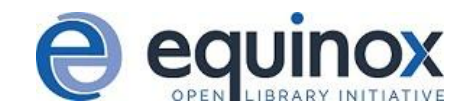

#### Account Use Privacy Waiver

- Patrons can authorize other people to use their account
- Patron opt-in via My Account in OPAC or can be set by library staff in patron account in the staff interface

• Feature is turned on via Library Setting "Allow others to use patron account (privacy waiver)"

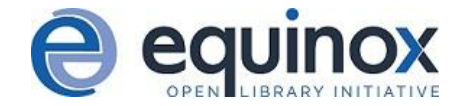

#### **Account Use Privacy Waiver - OPAC**

- My Account ->
- Search and History Preferences

| Keep history of holds?                              |                        |
|-----------------------------------------------------|------------------------|
| Skip warning when adding to<br>temporary book list? |                        |
|                                                     | Name:<br>Leah Jones    |
| Allow others to use my<br>account                   | Place Holds            |
| Save                                                | View Borrowing History |
|                                                     |                        |

#### **Account Use Privacy Waiver - Staff View**

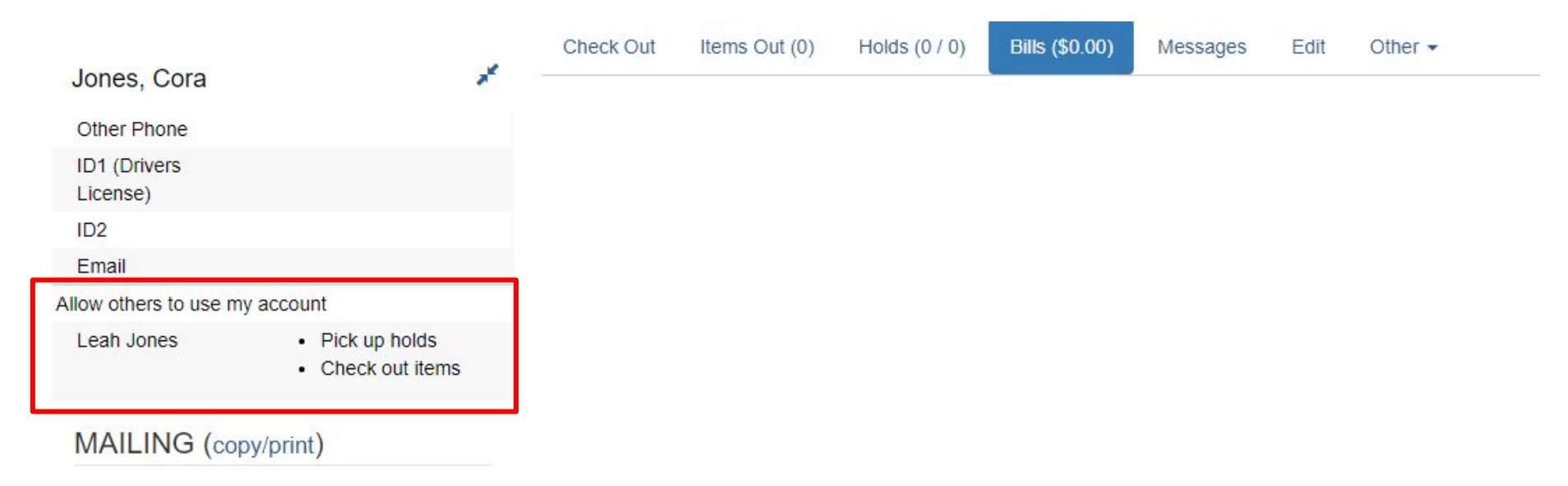

9202 Tight Subject Highway Kingdom city, MO 65262

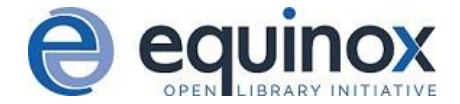